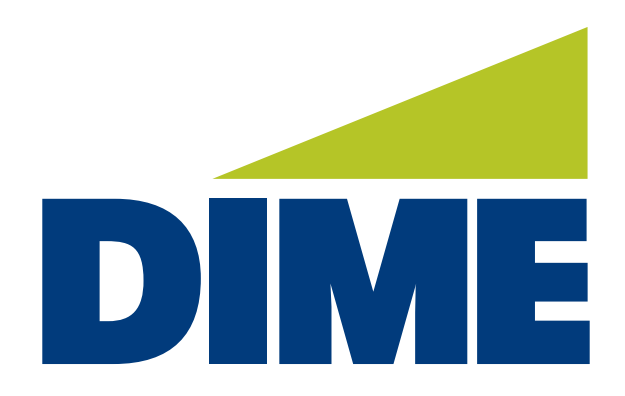

# Business Online Banking Plus

**Payments Maintenance** 

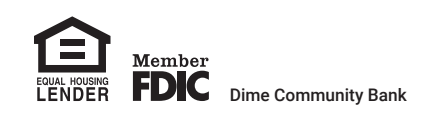

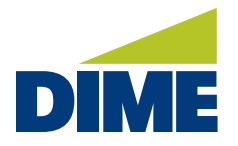

#### **ACH/Wire/Account Transfer Permissions in Payments**

To **access the current users** enrolled for your Company please see below. To add a new user, please refer to page 8.

- 1. From the home page, select the Administration menu.
- 2. Select Administration. All existing users will be displayed.

|                                                     | Go To:               | Bullet                 | ins 1   Resource C           | Center   Messages          |
|-----------------------------------------------------|----------------------|------------------------|------------------------------|----------------------------|
| DIME                                                |                      |                        | Goo                          | d Morning Marnie Press   I |
| Dashboard Account Information                       | Payments & Transfers | Stops & Positive Pay   | Administration               | My Settings                |
| Quick View                                          |                      | $\rightarrow$ (        | Administration<br>Operations |                            |
| Select Quick View Accounts<br>Account Number / Name | Account Type         | Select Group<br>Groups | Audit Service                |                            |
| 🔎 Search 🔎 All                                      |                      |                        |                              |                            |
| Checking                                            |                      | Data r                 | reported as of Jun 30, 20    | 022 10:10 AM EDT           |
| Account Number                                      |                      | Current Balance        | Available Bala               | ance                       |
| Number of Accounts: 1                               |                      | \$6.00                 | \$                           | 6.00                       |
| *7821<br>OPERATING                                  |                      | \$6.00                 |                              | 6.00                       |

## **ACTIONS MENU**: Use to **make changes to entitlements of current users** enrolled for your Company.

| New User (NewUser)  • User Details                          |                                                         |                                        |
|-------------------------------------------------------------|---------------------------------------------------------|----------------------------------------|
| E-mail Address: maria.cawley@dir<br>Enable Date: 06/24/2022 | ne.com Phone Number: (631)537-1000<br>Last Login: Never | Password<br>Services                   |
|                                                             |                                                         | Je Payments                            |
| Corporate Customers                                         |                                                         | >> Direct Conne                        |
| × Account Groups                                            | × File Vault                                            | × Native Apps Resend                   |
| 🗙 🥜 💼 Quick View                                            | × Secure Browser                                        | 🗙 🥒 🕮 Secure Browser De 🛛 🚨 Clone User |
| × Transaction Groups                                        | 🗙 🧪 🏙 Transaction Search                                | × Web Report Mainte 🚨 Copy Service     |
| Small Business Customers                                    |                                                         | 🔀 Delete User                          |
| × Native Apps                                               | 🗙 🥒 💼 Quick View                                        | × / III Transaction Search             |

© 2022 Dime Community Bank Member FDIC.

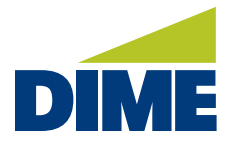

**Payments** – the Payments selection in the Actions menu is used to add/ delete/edit ability of a user to make transfers, deposits, and other Treasury Management products.

- 1. Select the **Actions** button to the right of the user.
- 2. Select **Payments**. The Payment or transaction services available to your company will display.
- 3. The Payments enabled for the user will have a Blue Check box next to the title.
- 4. Select the check box for Payment or transaction type to assign to the user.
- 5. Additional settings will present to enable for the service selected. 6. Click Save when complete

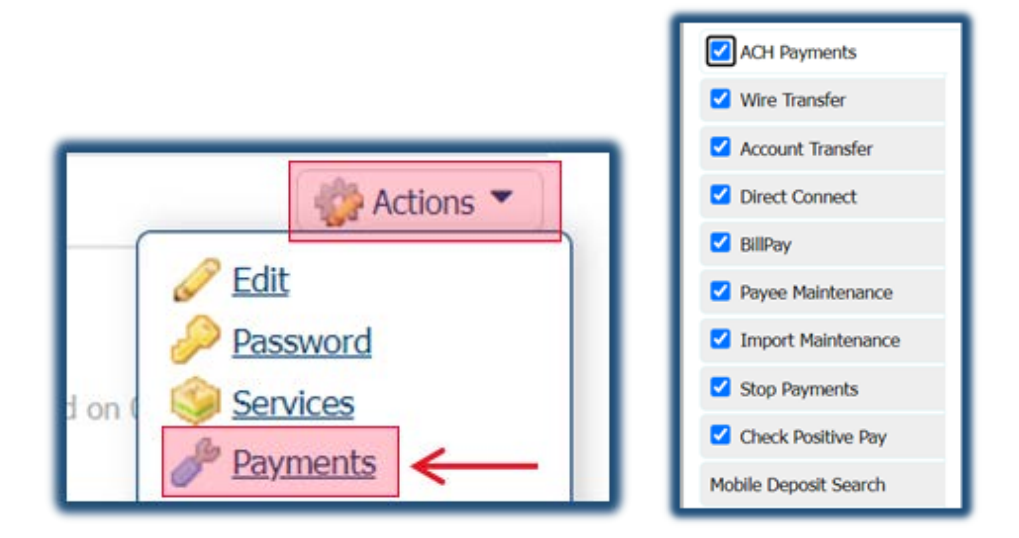

- ACH Payments
- Wire Transfer
- Account Transfer
- Direct Connect for QuickBooks Desktop
- BillPay Sends Electronic or Check Payments
- Payee Maintenance Wires & ACH
- Import Maintenance Wires, ACH, & Transfers
- Stop Payments Stops for Checks
- Check Positive Pay
- Mobile Deposit Search Includes Remote Deposit Capture and Mobile Deposit settings

© 2022 Dime Community Bank Member FDIC. Have Questions or Need Assistance, please contact the Treasury Management Support Team at 631-723-7620 or email tmsupport@dime.com

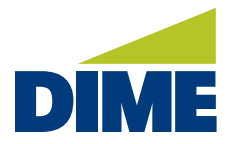

#### **ACH Payments** – ACH Payment Settings control the entitlements of the user to perform ACH transactions.

- 1. Select the ACH Payments tab on the left-hand side.
- 2. Put a check mark in the box next to ACH Payments.
- 3. Select the appropriate entitlements in ACH Entry Options.
- 4. Select the ACH Company(s) that the user will perform ACH transactions for.

#### User Payment Settings : New User of MC REALITY CORP (19067101/NewUser) ACH Payments ACH Payments Settings 😡 Help Wire Transfer ACH Batch Options User is eligible to add, edit and delete ACH batches Account Transfer ACH Entry Options Direct Connect Allow ACH Manual Entry Allow ACH Edit BillPay Allow ACH Reject Payee Maintenance Allow ACH Cancel Import Maintenance Allow ACH Reverse User must use existing templates Stop Payments User must use existing ACH Batch Templates to create transactions Transaction File Import Check Positive Pay User is eligible to import ACH batches User must use existing payees Mobile Deposit Search User must use existing payees to create an ACH Batch (Free Form, From Templates, and Import) Users must use transactions that are defined in the template Users must use transactions that are defined in the template. They can delete/remove transactions from the batch but cannot add new ones. MC Reality Corp Allow ACH maintenance User is eligible to maintain ACH for use by all corporate users Allow ACH Batch approval User is eligible to approve ACH Batches for total amounts between the specified lower limit and upper limit Allow ACH Payments activity audit User is eligible to view and be notified of ACH Payments activity for users in their company

© 2022 Dime Community Bank Member FDIC.

Save X Cancel

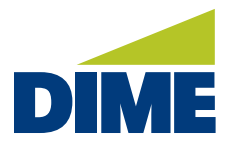

- 5. Under the Company selected, review and make any changes to the limits. Limits displays are the approved limits for the Company.
- 6. **Single Batch Entry Amount Credit/Debit** this allows a limit to be placed on transactions that must be approved by other user(s),
- 7. **Debit/Credit Entry** types must be selected. These SEC Codes presented are those that are enabled on the Company level.

| Total Daily Batch Count (Credit)        |             | Total Daily Batch Count (Debit)        |              |                 |               |
|-----------------------------------------|-------------|----------------------------------------|--------------|-----------------|---------------|
| * Limit: 100                            | Max:        | 100                                    | * Limit: 10  | 00 Max:         | 100           |
| Total Daily Transaction Amount (Credit) |             | Total Daily Transaction Amount (Debit) |              |                 |               |
| * Limit:                                | 100.00      | Max: \$100.00                          | * Limit:     | 100.00          | Max: \$100.00 |
| Single Batch Am                         | ount (Cred  | it)                                    | Single Batch | Amount (Debi    | t)            |
| * Limit:                                | 100.00      | Max: \$100.00                          | * Limit:     | 100.00          | Max: \$100.00 |
| Single Batch Ent                        | ry Amount   | (Credit)                               | Single Batch | Entry Amount    | (Debit)       |
| * Limit:                                | 100.00      | Max: \$100.00                          | * Limit:     | 100.00          | Max: \$100.00 |
| Single Batch En                         | try Amoun   | t                                      |              |                 |               |
| C Require 1                             | approver(s) | above                                  |              |                 |               |
| C Require 2                             | approver(s) | above                                  |              |                 |               |
| ar series i rener                       |             |                                        |              |                 |               |
| Debit/Credit En                         | try         |                                        |              |                 |               |
| Eligible Credit<br><u>Al</u>            | SEC Codes   | Individual (PPD)                       | C            | Payroll (PPD)   |               |
| Eligible Debit                          | SEC Codes   | 0 00 Character Adde                    | nda (CCD)    | Dhysical Auth ( |               |

© 2022 Dime Community Bank Member FDIC.

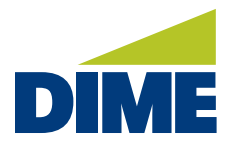

#### **Wire Transfer** – Wire Transfer Settings control the entitlements of the user to perform Wire transactions.

- 1. Select the Wire Transfer tab on the left-hand side.
- 2. Put a check mark in the box next to Wire Transfer.
- 3. Select the appropriate entitlements by selecting Wire Transfer Options.
- 4. Select the types of wire transfers that the user will be able to perform.
- 5. Select the Account(s) that the user will perform wire transfers for.

| ACH Payments                            | Wire Transfer Settings                                                                                                    |                                                                                                    |                                                                        | 😼 Help |  |
|-----------------------------------------|----------------------------------------------------------------------------------------------------|----------------------------------------------------------------------------------------------------|------------------------------------------------------------------------|--------|--|
| Wire Transfer                           | Wire Transfers Options                                                                                                    | and the second second s |                                                                        |        |  |
| Account Transfer Direct Connect BillPay | Wire Entry Options<br>Allow Wire Manua<br>Allow W<br>Allow Wire                                                                                    | il Entry 🗌<br>ire Edit 🗍<br>Reject 🗍                                                                                                    |                                                                        |        |  |
| Payee Maintenance                       | Allow Wire                                                                                                    | Cancel                                                                                                    |                                                                        |        |  |
| Stop Payments                           | Free-form transfers     User can create free-form transfers     Semi-Repetitive Wire Transfers                                                     |                                                                                                    |                                                                        |        |  |
| Check Positive Pay                      | Repetitive Wire Transfers                                                                                                    | semi-repetitive                                                                                                    | wire templates                                                         |        |  |
| Mobile Deposit Search                   | Payee transfers     User can create transfers based on     Transaction File Import     User can import files to enter wire     Account Permissions | payees withou<br>transfers                                                                                                    | also requiring a template                                              |        |  |
|                                         | Accounts S                                                                                                    | elect Accounts                                                                                                    | Daily Transaction Debit Amount per Account                             |        |  |
|                                         | <ul> <li>4400007821 - Checking (OPERATING)</li> <li>4400012345 - Savings (SAVINGS)</li> </ul>                                                      | * Limit: 500,000.00 Max: \$500,000.00                                                                                                    |                                                                        |        |  |
|                                         |                                                                                                    |                                                                                                    | Daily Transaction Count per Account * Limit: 20 Max: 20                |        |  |
|                                         |                                                                                                    |                                                                                                    | Single Transaction Debit Amount  * Limit: 500,000.00 Max: \$500,000.00 | ,      |  |
|                                         | Require 1 approver(s) above                                                                                                    |                                                                                                    |                                                                        |        |  |
|                                         |                                                                                                    |                                                                                                    | Require 2 approver(s) above                                            |        |  |
|                                         |                                                                                                    |                                                                                                    |                                                                        |        |  |

| W Wire Transfer Maintenance<br>r is eligible to maintain templates and file maps for use by all corporate users                   |
|----------------------------------------------------------------------------------------------------|
| w Wire Transfer approval<br>r is eligible to approve Wire Transfers for amounts between the specified lower limit and upper limit |
| W Wire Transfer activity audit<br>r is eligible to view and be notified of Wire Transfer activity for users in their company      |

© 2022 Dime Community Bank Member FDIC.

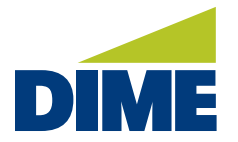

## **Account Transfers** – Account Transfer settings control the entitlements of the user to perform internal account transfers

- 1. Account Entry Options: allows the users to complete, edit, reject and/or cancel internal transfers
- 2. Select Accounts: determines which accounts a user is enabled to make transfers on. Credit or debit option are also available.
- 3. Daily Transaction Amount Per Account: This will limit the user to only transact up to the limit per account.
- 4. **Single Transaction Amount:** This will limit the user to only perform single transactions up to the limit.

| ACH Payments                                                                                                    | Account Transfer Settings                                                                                                    | Help |
|----------------------------------------------------------------------------------------------------|----------------------------------------------------------------------------------------------------|------|
| Wire Transfer                                                                                                    | Allow Account Transfer entry User is eligible to add, edit and delete Account Transfers                                                                                                    |      |
| <ul> <li>Account Transfer</li> <li>Direct Connect</li> <li>BillPay</li> <li>Payee Maintenance</li> <li>Import Maintenance</li> <li>Stop Payments</li> <li>Check Positive Pay</li> <li>Mobile Deposit Search</li> </ul> | Account Entry Options Allow Account Transfer Manual Entry Allow Account Transfer Edit Allow Account Transfer Reject Allow Account Transfer Cancel Accounts Select Accounts Accounts Select Accounts Accounts Select Accounts Comparison Comparison Daily Transaction Amount per Account Umit: 999,999,999.00 Max: \$999,999,999.00 Daily Transaction Amount Umit: 999,999,999.00 Max: \$999,999,999.00 Credit Debit |      |
|                                                                                                    | Add Permission Set      Allow Account Transfer Maintenance     User is eligible to maintain maps for use by all corporate users      Allow Account Transfer approval     User is eligible to approve Account Transfers for amounts between the specified lower limit and upper limit     User is eligible to view and be notified of Account Transfer activity for users in their company                           |      |

© 2022 Dime Community Bank Member FDIC.